# PAYCHEX ESERVICES GUIDE

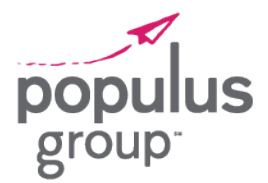

Paychex eServices is our self-service website that will be accessible to you after you receive your first paycheck. Through the site, you will be able to access:

- » Paystubs
- » W-2s and other tax forms
- » Pay Planning Calculator

## **Registering for Your Account**

|--|

**STEP 2:** Enter **0450** in the first Company ID field followed by **856A** in the second Company ID field.

**STEP 3:** In the Username field, enter your **first initial** and **full last name**.

For example, the username for Jane Doe would be jdoe.

| <b>Paychex</b><br>eServices                                                             |              |  |  |  |  |
|-----------------------------------------------------------------------------------------|--------------|--|--|--|--|
| Company ID:                                                                             |              |  |  |  |  |
| Username:                                                                               | jdoe         |  |  |  |  |
| Password:                                                                               | •••••        |  |  |  |  |
|                                                                                         | SECURE LOGIN |  |  |  |  |
| ©2021 Paychex, Inc. All Rights Reserved.<br>Privacy Statement - Disclaimer - Trademarks |              |  |  |  |  |

**STEP 4:** In the Password field, your initial password will be the **capitalized first initials of your first and last name** followed by the **last four digits of your Social Security number**.

For example, the password for Jane Doe with SSN 123-45-6789 would be JD6789.

#### STEP 5: Click Secure Login.

**NOTE:** If you experience issues logging in, please reach out to your Populus Group representative! More common last names may have numbers added to the username and your PG representative can help identify the correct username.

# PAYCHEX ESERVICES GUIDE

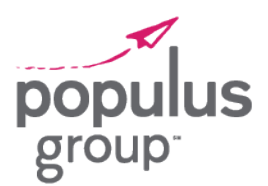

## **Viewing Your Paystubs**

**STEP 1:** To view your paystubs after logging in, click **Payroll** in the menu on the left side of the screen.

### STEP 2: Click Check History.

**STEP 3:** Click on the **Check Date** for the paystub you wish to view (hyperlinked in blue.)

The paystub will open in a new window and can be printed from that window.

| ogged in as     |               |         |         |
|-----------------|---------------|---------|---------|
| employee        |               |         |         |
| March 17, 2021  |               |         |         |
| Payroll         |               |         |         |
| Check History   | Check History |         |         |
| Print Tax Forms | Year: 2021 🗸  |         |         |
| Blank Forms     |               |         |         |
| Preferences     | Check Date    | Check # | Batch # |
|                 | 03/12/2021    | DIRDEP  | 1       |
| Security        | 03/05/2021    | DIRDEP  | 1       |
|                 | 02/26/2021    | DIRDEP  | 1       |
|                 | 02/26/2021    | DIRDEP  | 1       |
|                 | 02/19/2021    | DIRDEP  | 1       |
|                 | 02/12/2021    | DIRDEP  | 1       |
|                 | 02/05/2021    | DIRDEP  | 1       |
|                 | 01/29/2021    | DIRDEP  | 1       |
|                 | 01/22/2021    | DIRDEP  | 1       |
|                 |               | 070050  | 4       |
|                 | 01/15/2021    | DIRDEP  | 1       |

### Viewing Your Tax Forms

**STEP 1:** To view your tax forms after logging in, click **Payroll** in the menu on the left side of the screen.

### STEP 2: Click Print Tax Forms.

**STEP 3:** Click on the **Form/Year** for the tax form you wish to view (hyperlinked in blue.)

The tax form will open in a new window and can be printed from that window.

| employee                   |                                                                                                    |
|----------------------------|----------------------------------------------------------------------------------------------------|
| March 19, 2021             |                                                                                                    |
| ayroll                     | Print Tax Forms                                                                                                    |
|                            | Your Information                                                                                                    |
| int Tax Forms<br>eferences | Name:<br>SSN:<br>Employee ID:                                                                                           |
| turity                     | Form / Vear                                                                                                    |
|                            | Form W-2: Wage and Tax Statement (2020)                                                                                 |
|                            | Form 1095-C: Employer-Provided Health Insurance (2020)                                                                  |
|                            | Form W-2: Wage and Tax Statement (2019)                                                                                 |
|                            | Form 1095-C: Employer-Provided Health Insurance (2019)                                                                  |
|                            | Form W-2: Wage and Tax Statement (2018)                                                                                 |
|                            | Form 1095-C: Employer-Provided Health Insurance (2018)                                                                  |
|                            | Form W-2: Wage and Tax Statement (2017)                                                                                 |
|                            | Form 1095-C: Employer-Provided Health Insurance (2017)                                                                  |
|                            | Note: Once the tax information has been filed with the agencies, any changes to the forms will not be reflected. (Ex. W |

# PAYCHEX ESERVICES GUIDE

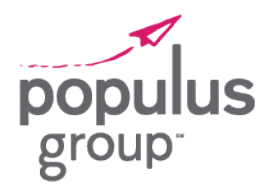

## **Changing Your Password**

**STEP 1:** To change your password after logging in, click **Security** in the menu on the left side of the screen.

### STEP 2: Click Change Password.

| employee                    |                                                                                                    | POPULUS GROUP LLC |
|-----------------------------|----------------------------------------------------------------------------------------------------|-------------------|
| March 19, 2021              |                                                                                                    | HELP              |
| Payroll<br>Preferences      | Change Password                                                                                                    | Cancel Save       |
| Security<br>Change Password | Please Note: To better protect your account, make sure that your password is memorable for you but difficult<br>for others to guess. Do not share your password with anyone, and never use the same password that you've<br>used in the past. For security purposes, your new password must be a minimum of nine characters long. A<br>strong password contains a combination of uppercase and lowercase letters (remember that your password is<br>case sensitive), numbers, and special characters such as +, ?, and *.<br>Click here to view additional password requirements. | * Required Helios |
|                             | Current Password: * New Password: * Confirm New Password: *                                                                                                    |                   |

STEP 3: Type your current password in the Current Password field.

**STEP 4:** Type your new password in the **New Password field.** 

**STEP 5:** Retype your new password in the **Confirm New Password field.** 

### STEP 6: Click Save.

**NOTE:** If you forget your password, only your Populus Group representative can reset it.